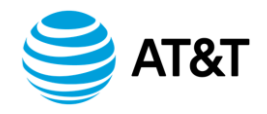

# CLEC Service Order Tracking System (CSOTS)

November 12, 2018

# Contents

| Subject |
|---------|
|---------|

# Table of Contents

| Purpose       Version Information         TABLE A. Revision History                                                                                                    | Intr | oduction    |                                                   | 4  |
|----------------------------------------------------------------------------------------------------|------|-------------|---------------------------------------------------|----|
| Version Information         TABLE A. Revision History         1.       Before yon Begin         1.1       Using This Guide         1.2       Typographical Conventions         1.3       Abbreviations and Acronyms         2.       Introduction to CSOTS         2.1       Purpose of CSOTS         2.2       System Availability.         2.3       Process Flow         2.4       About the System         3.1       Accessing the System         Figure 1. CLEC Service Order Tracking System Home Page         3.2       Logging In         Figure 2. Home Page         3.3       Help         3.4       Changing Your Password         3.5       Changing Your Password         3.5       Changing Your Porfile from the Profile Screen         Figure 4. Profile Management Screen         4.1       Using the Order Inquiry Search Function         Figure 5. Order Inquiry Search Screen         4.2       Searching by a Date Range         4.3       Breakdown by State         4.4       Searching by a Specific Field         Figure 8. Service Order Summary — Breakdown by State         4.4       Stearching by a Specific Field         Figure 8. Service O                                                             |      | Purpose     | 3                                                 | 4  |
| TABLE A. Revision History         1.       Before you Begin         1.1       Using This Guide         1.2       Typographical Conventions         1.3       Abbreviations and Acronyms         2.       Introduction to CSOTS         2.1       Purpose of CSOTS         2.2       System Availability         2.3       Process Flow         2.4       About the System         3.5       Getting Started         3.1       Accessing the System         Figure 1. CLEC Service Order Tracking System Home Page         3.2       Logging In         Figure 2. Home Page         3.3       Help         3.4       Changing Your Password         3.5       Changing Your Password         3.5       Changing Your Password         3.5       Changing Your Password         3.5       Changing Your ON Ponfile from the Profile Screen         Figure 4. Profile Management Screen       4.1         4.1       Using the Order Inquiry Search Function         Figure 6. Order Inquiry Search Function       Figure 7. Service Order Inquiry Search Screen         4.2       Searching by a Date Range         4.3       Breakdown by State         4.4       Sea                                                                       |      | Version     | Information                                       | 4  |
| 1.       Before you Begin         1.1       Using This Guide         1.2       Typographical Conventions         1.3       Abbreviations and Acronyms         2.       Introduction to CSOTS         2.1       Purpose of CSOTS         2.2       System Availability         2.3       Process Flow         2.4       About the System         3.1       Accessing the System         Figure 1. CLEC Service Order Tracking System Home Page         3.2       Logging In         Figure 2. Home Page         3.3       Help         3.4       Changing Your Password         3.5       Changing Your Password         3.5       Changing Your CN Profile from the Profile Screen         Figure 4. Profile Management Screen         4.1       Using the Order Inquiry Search Function         Figure 5. Order Inquiry Search Function         Figure 7. Service Order Summary — Breakdown by State         4.3       State Size         4.4       Searching by a Date Range         4.5       Viewing a Service Order         5.1       Service Order Summary — Breakdown by State         4.5       Viewing a Service Order         5.5       Service Order Statuses <th></th> <th>TABLE</th> <th>A. Revision History</th> <th>5</th> |      | TABLE       | A. Revision History                               | 5  |
| 1.1       Using This Guide                                                                                                    | 1.   | Before you  | ı Begin                                           | 7  |
| 1.2       Typographical Conventions         1.3       Abbreviations and Acronyms         2.1       Introduction to CSOTS         2.2       System Availability         2.3       Process Flow         2.4       About the System         3.1       Accessing the System         Figure 1. CLEC Service Order Tracking System Home Page         3.1       Accessing the System         Figure 2. Home Page         3.3       Help         3.4       Changing Your Password         3.5       Changing your OCN Profile from the Profile Screen         Figure 4. Profile Management Screen                                                                                                    |      | 1.1 U       | Jsing This Guide                                  | 7  |
| 1.3 Abbreviations and Acronyms         2. Introduction to CSOTS         2.1 Purpose of CSOTS         2.2 System Availability         2.3 Process Flow         2.4 About the System         3.1 Accessing the System         Figure 1. CLEC Service Order Tracking System Home Page         3.2 Logging In         Figure 2. Home Page         3.3 Help         3.4 Changing Your Password         3.5 Changing your OCN Profile from the Profile Screen         Figure 4. Profile Management Screen         4.1 Using the Order Inquiry Search Function         Figure 5. Order Inquiry Search         4.2 Searching by a Date Range         4.3 Breakdown by State         Figure 7. Service Order Summary — Breakdown by State         4.4 Searching by a Specific Field         Figure 8. Service Order List Screen         4.5 Viewing a Service Order         5.1 Service Order Statuses         5.2 Appropriate Action                                                                                                    |      | 1.2 T       | Pypographical Conventions                         |    |
| <ul> <li>2. Introduction to CSOTS.</li> <li>2.1 Purpose of CSOTS.</li> <li>2.2 System Availability.</li> <li>2.3 Process Flow.</li> <li>2.4 About the System.</li> <li>3. Getting Started.</li> <li>3.1 Accessing the System</li> <li>Figure 1. CLEC Service Order Tracking System Home Page.</li> <li>3.2 Logging In</li> <li>Figure 2. Home Page</li> <li>3.3 Help.</li> <li>3.4 Changing Your Password</li> <li>3.5 Changing your OCN Profile from the Profile Screen</li> <li>Figure 4. Profile Management Screen</li> <li>4.1 Using the Order Inquiry Search Function</li> <li>Figure 7. Gorder Inquiry Search Function</li> <li>Figure 7. Service Order Statuses</li> <li>4.4 Searching by a Specific Field</li> <li>Figure 8. Service Order List Screen</li> <li>4.5 Viewing a Service Order</li> </ul>                                                                                                    |      | 1.3 A       | Abbreviations and Acronyms                        |    |
| 2.1       Purpose of CSOTS                                                                                                    | 2.   | Introducti  | on to CSOTS                                       |    |
| 2.2       System Availability                                                                                                    |      | 2.1 P       | Purpose of CSOTS                                  |    |
| <ul> <li>2.3 Process Flow</li></ul>                                                                                                    |      | 2.2 S       | bystem Availability                               |    |
| 2.4 About the System         3. Getting Started         3.1 Accessing the System         Figure 1. CLEC Service Order Tracking System Home Page         3.2 Logging In         Figure 2. Home Page         3.3 Help         3.4 Changing Your Password         3.5 Changing your Possword         3.6 Changing your OCN Profile from the Profile Screen         Figure 4. Profile Management Screen         4. Order Inquiry Search         4.1 Using the Order Inquiry Search Function         Figure 6. Order Inquiry Search Screen         4.2 Searching by a Date Range         4.3 Breakdown by State         Figure 7. Service Order Summary — Breakdown by State         4.4 Searching by a Specific Field         Figure 8. Service Order List Screen         4.5 Viewing a Service Order         5.1 Service Order Statuses         5.2 Appropriate Action         5.3 Service Order Identification                                                                                                    |      | 2.3 P       | Process Flow                                      |    |
| <ul> <li>3. Getting Started</li></ul>                                                                                                    |      | 2.4 A       | About the System                                  |    |
| 3.1       Accessing the System                                                                                                    | 3.   | Getting Sta | arted                                             |    |
| Figure 1. CLEC Service Order Tracking System Home Page         3.2       Logging In         Figure 2. Home Page         3.3       Help         3.4       Changing Your Password         3.5       Changing your OCN Profile from the Profile Screen         Figure 4. Profile Management Screen         4.       Order Inquiry Search         4.1       Using the Order Inquiry Search Function         Figure 6. Order Inquiry Search Screen         4.2       Searching by a Date Range         4.3       Breakdown by State         Figure 7. Service Order Summary — Breakdown by State         4.4       Searching by a Specific Field         Figure 8. Service Order List Screen         4.5       Viewing a Service Order.                                                                                                    |      | 3.1 A       | Accessing the System                              |    |
| 3.2       Logging In         Figure 2. Home Page         3.3       Help         3.4       Changing Your Password         3.5       Changing your OCN Profile from the Profile Screen         Figure 4. Profile Management Screen         4.1       Using the Order Inquiry Search Function         Figure 6. Order Inquiry Search Screen         4.2       Searching by a Date Range         4.3       Breakdown by State         Figure 7. Service Order Summary — Breakdown by State         4.4       Searching by a Specific Field         Figure 8. Service Order List Screen         4.5       Viewing a Service Order         5.1       Service Order Statuses         5.2       Appropriate Action         5.3       Service Order Identification                                                                                                    |      | Figure 1    | 1. CLEC Service Order Tracking System Home Page   |    |
| Figure 2. Home Page         3.3       Help         3.4       Changing Your Password         3.5       Changing your OCN Profile from the Profile Screen         Figure 4. Profile Management Screen         4.       Order Inquiry Search         4.1       Using the Order Inquiry Search Function         Figure 6. Order Inquiry Search Screen         4.2       Searching by a Date Range         4.3       Breakdown by State         Figure 7. Service Order Summary — Breakdown by State         4.4       Searching by a Specific Field         Figure 8. Service Order List Screen         4.5       Viewing a Service Order         5.       Service Orders         5.1       Service Order Statuses         5.2       Appropriate Action         5.3       Service Order Identification                                                                                                    |      | 3.2 L       | .ogging In                                        |    |
| <ul> <li>3.3 Help</li></ul>                                                                                                    |      | Figure 2    | 2. Home Page                                      |    |
| <ul> <li>3.4 Changing Your Password</li></ul>                                                                                                    |      | 3.3 H       | Jelp                                              |    |
| <ul> <li>3.5 Changing your OCN Profile from the Profile Screen</li></ul>                                                                                                    |      | 3.4 C       | Changing Your Password                            |    |
| Figure 4. Profile Management Screen         4. Order Inquiry Search         4.1 Using the Order Inquiry Search Function         Figure 6. Order Inquiry Search Screen         4.2 Searching by a Date Range         4.3 Breakdown by State         Figure 7. Service Order Summary — Breakdown by State         4.4 Searching by a Specific Field         Figure 8. Service Order List Screen         4.5 Viewing a Service Order         5.1 Service Order Statuses         5.2 Appropriate Action         5.3 Service Order Identification                                                                                                    |      | 3.5 C       | Changing your OCN Profile from the Profile Screen |    |
| <ul> <li>4. Order Inquiry Search</li></ul>                                                                                                    |      | Figure 4    | 4. Profile Management Screen                      | 16 |
| <ul> <li>4.1 Using the Order Inquiry Search Function</li></ul>                                                                                                    | 4.   | Order Ing   | uirv Search                                       |    |
| Figure 6. Order Inquiry Search Screen         4.2       Searching by a Date Range         4.3       Breakdown by State         Figure 7. Service Order Summary — Breakdown by State         4.4       Searching by a Specific Field         Figure 8. Service Order List Screen         4.5       Viewing a Service Order.         5.       Service Orders         5.1       Service Order Statuses         5.2       Appropriate Action         5.3       Service Order Identification                                                                                                    |      | 4.1 L       | Jsing the Order Inquiry Search Function           |    |
| <ul> <li>4.2 Searching by a Date Range</li></ul>                                                                                                    |      | Figure 6    | 5. Order Inquiry Search Screen                    |    |
| <ul> <li>4.3 Breakdown by State</li></ul>                                                                                                    |      | 4.2 S       | bearching by a Date Range                         |    |
| <ul> <li>Figure 7. Service Order Summary — Breakdown by State</li></ul>                                                                                                    |      | 4.3 E       | Breakdown by State                                |    |
| <ul> <li>4.4 Searching by a Specific Field</li></ul>                                                                                                    |      | Figure 7    | 7. Service Order Summary — Breakdown by State     |    |
| <ul> <li>Figure 8. Service Order List Screen</li></ul>                                                                                                    |      | 4.4 S       | bearching by a Specific Field                     |    |
| <ul> <li>4.5 Viewing a Service Order.</li> <li>5. Service Orders.</li> <li>5.1 Service Order Statuses</li></ul>                                                                                                    |      | Figure 8    | 3. Service Order List Screen                      | 23 |
| <ul> <li>5. Service Orders</li></ul>                                                                                                    |      | 4.5 V       | /iewing a Service Order                           | 27 |
| <ul> <li>5.1 Service Order Statuses</li></ul>                                                                                                    | 5.   | Service Or  | ·ders                                             |    |
| <ul><li>5.2 Appropriate Action</li></ul>                                                                                                    |      | 5.1 S       | Service Order Statuses                            |    |
| 5.3 Service Order Identification                                                                                                    |      | 5.2 A       | Appropriate Action                                |    |
|                                                                                                    |      | 5.3 S       | Service Order Identification                      |    |
| 5.4 Service Order Fields                                                                                                    |      | 5.4 S       | Service Order Fields                              |    |
| Figure 9. Service Order Detail screen                                                                                                    |      | Figure 9    | 9. Service Order Detail screen                    |    |

| 6. | Administration                |  |
|----|-------------------------------|--|
|    | 6.1 Adding A User             |  |
|    | Figure 10. Add New CSOTS User |  |
|    | 6.2 To Edit or Delete a User  |  |
|    | Figure 11. View CSOTS Users   |  |
|    | Figure 12. View CSOTS Users   |  |

# Introduction

#### **Purpose**

This guide is designed to help you use the CLEC Service Order Tracking System (CSOTS). The guide reviews service order statuses and provides instructions on the various service order fields and system navigation.

**NOTE:** This guide assumes that you have some familiarity with Web browsers and standard Microsoft Windows conventions.

#### **Version Information**

Added reference to PC (Post Completion) back in section 5.1 but not 2.3

## **TABLE A. Revision History**

| Chapter                                                                                                    | Action<br>Request<br>#              | Date/Issue               | Description                                                                                                    | Change<br>Requested By: /<br>Made By: / Posted<br>By: |
|----------------------------------------------------------------------------------------------------|-------------------------------------|--------------------------|----------------------------------------------------------------------------------------------------|-------------------------------------------------------|
| Cover Page<br>Table of Contents<br>All<br>3.1 "Accessing the<br>System"<br>3.2 "Logging In"                        | SMB<br>1597830<br>(Global<br>Logon) | November 12,<br>2018     | Cover Page: Remove Cover<br>Page header, replace logo<br>with current AT&T logo,<br>update document Issue<br>Date.<br>TOC: Recreate and update<br>Table of Contents to reflect<br>accurate page numbering.<br>All: Update document footer<br>to reflect current Proprietary<br>Statement.<br>3.1: Remove specified<br>System Requirements.<br>3.1: Replace the application<br>URL with the new hyperlink.<br>3.2: Replace the application<br>URL with the new hyperlink<br>in Step 1 of matrix. | Dan Nickolotsky /<br>Terri Santos                     |
| 5.1 "Service Order<br>Statuses"                                                                                    | N / A                               | May 15, 2008 /<br>8a     | Added reference to PC (Post<br>Completion) back in section<br>5.1 but not 2.3                                                                                                    | Omeira McKinley /<br>M. Laney / M.<br>Laney           |
| 2.3 "Process Flow",<br>3.1 "Accessing the<br>System", and 5.1<br>"Service Order<br>Statuses"                       | N / A                               | May 14, 2008 / 8         | Changed references of<br>BellSouth and BST to AT&T.<br>Deleted references to PC<br>(Post Completion). Corrected<br>links.                                                                                                    | Omeira McKinley /<br>M. Laney / M.<br>Laney           |
| Administration                                                                                                    | N/A                                 | March 1, 2004 / 7        | Updated guide to reflect<br>implementation of CCP CR<br>1272 allowing CLECs to<br>administer their own user's<br>logins.                                                                                                    | D. Sloss / M.<br>Harfield / M.<br>Harfield            |
| Purpose of CSOTS,<br>Searching by a<br>Specific Field,<br>Service Order List<br>Screen, Viewing a<br>Service Order | N/A                                 | October 13,<br>2003 / 6e | Updated guide to add<br>information about the inclusion<br>of information from BellSouth<br>retail pending service orders.                                                                                                    | D. Sloss / M.<br>Harfield / M.<br>Harfield            |

| Service Orders | N / A | August 25, 2003 /<br>6d  | Updated "Service Order<br>Statuses" to include<br>information about PC and HC<br>statuses.                                                                                                    | D. Sloss / M.<br>Harfield / M.<br>Harfield        |
|----------------|-------|--------------------------|----------------------------------------------------------------------------------------------------|---------------------------------------------------|
| Various        | N / A | July 11, 2003 / 6c       | Changed figures to graphics.<br>Corrected graphic # 50 in<br>"Breakdown by State." Also<br>changed verbiage in<br>"Logging In"                                                                                                    | D. Sloss / M.<br>Laney / M. Laney                 |
| All            | N / A | June 26, 2003 /<br>6b    | Updated document due to replatforming of application                                                                                                    | D. Sloss / M.<br>Harfield / M.<br>Harfield        |
| Service Orders | N / A | May 2, 2003 / 6a         | Added Action Required<br>column to table "MA Code<br>Descriptions".                                                                                                    | Debby Sloss / Mike<br>Harfield / Mike<br>Harfield |
| All            | N / A | April 21, 2003 / 6       | Conversion of document to on<br>line mechanization. Updated<br>Sections on Service Order<br>Inquiry; Service Orders and<br>added a section on HN Orders;<br>Updated the Revision History<br>Table and inserted change tag<br>to document. | Debby Sloss /<br>Lanelle Wood / M.<br>Harfield    |
| All            | N/A   | July 13, 2000 / 5        | The URL for the Pending Order<br>Status job aid in Section 4.2.2<br>was updated.                                                                                                    |                                                   |
| All            | N/A   | May 18, 2000/ 4          | Added Section 1.4 as<br>requested by BellSouth<br>Telecommunications Inc.                                                                                                    |                                                   |
| All            | N/A   | March 30, 2000 /<br>3    | Formatting changes to the<br>cover and sections 1.1, 2.1,<br>2.3.2, and 4.1 have been<br>made.<br>Content changes in the<br>Abbreviations and Acronyms<br>section and Section 3.2 have<br>been made.                                      |                                                   |
| All            | N/A   | November 15,<br>1999 / 2 | Incorporated grammatical<br>changes as requested by<br>BellSouth<br>Telecommunications                                                                                                    |                                                   |
| All            | N/A   | October 27,<br>1999 / 1  | Incorporated changes from review                                                                                                    |                                                   |
| All            | N/A   | October 14,<br>1999 /    | Draft                                                                                                    |                                                   |

# 1. Before you Begin

## 1.1 Using This Guide

The following table explains the topics addressed in each chapter:

| Read                                               | To learn about                                                                    |
|----------------------------------------------------|-----------------------------------------------------------------------------------|
| "Introduction<br>to CSOTS"                         | The overall functionality.                                                        |
| "Getting<br>Started"                               | Accessing the system, getting online help, and logging in and exiting the system. |
| <u>"Order</u><br><u>Inquiry</u><br><u>Search</u> " | Retrieving service order data by date range and quick field searches.             |
| "Service<br>Orders"                                | Service Orders, appropriate action, order statuses, and order identification.     |
| "Downloading<br>results to MS<br>Excel"            | Downloading query results into an Excel worksheet.                                |

#### 1.2 **Typographical Conventions**

The typographical conventions include the following:

| Convention | Purpose                                                                                                 |
|------------|----------------------------------------------------------------------------------------------------|
| Blue:      | Indicates values or objects entered into the system. Click on the blue letters to access that web site. |
| Note:      | Indicates an exception or attribute to notice.                                                          |
| Hint:      | Indicates an easier alternative to complete a process or step.                                          |

#### **Abbreviations and Acronyms** 1.3

The abbreviations and acronyms used in this guide are defined in the following list:

| Term       | Meaning                            |
|------------|------------------------------------|
| AECN       | Alternate Exchange Carrier Name    |
| AO         | Assignable Order                   |
| AT&T       | American Telephone and Telegraph   |
| CA         | Cancelled                          |
| CLEC       | Competitive Local Exchange Carrier |
| CSOTS      | CLEC Service Order Tracking System |
| СР         | Completed                          |
| CUID       | CLEC User Identification           |
| Current DD | Current Due Date                   |
| DD         | Due Date                           |
| DLEC       | Data Local Exchange Carrier        |
| HC         | Held for Completion                |
| HN         | Held for Negotiation               |
| LSR        | Local Service Request              |
| PD         | Pending Dispatch                   |
| PF         | Pending Facilities                 |
| PON        | Purchase Order Number              |
| PSO        | Pending Service Order              |
| RESH       | Reseller Sharer                    |

| SO#  | Service Order Number         |
|------|------------------------------|
| SOCS | Service Order Control System |
| SPOC | Single Point of Contact      |
| TN   | Telephone Number             |

# 2. Introduction to CSOTS

#### 2.1 Purpose of CSOTS

CSOTS (CLEC Service Order Tracking System) provides CLEC service order information from the AT&T Service Order Communication System (SOCS) for CLEC service orders, via a Web interface. CSOTS is designed to provide the CLEC community with the following capabilities:

- Viewing service orders
- Determining order statuses
- Tracking service orders

In addition, when a CSOTS user inquires by the specific search criterion of Telephone Number (TN), any order issued by a company in the user's profile and any pending service order issued by AT&T retail since September 1, 2003, will be returned on the Service Order List.

#### 2.2 System Availability

CSOTS interfaces with SOCS to process your requests to view service orders. CSOTS and SOCS are unavailable at certain times for scheduled maintenance or upgrades, which are normally performed during off-peak hours. You will not be able to obtain information at these times.

Please consider these maintenance windows when planning to make your service order tracking or viewing requests. The following is the scheduled availability of CSOTS:

Monday - Saturday 7:00 AM to 7:00 PM ET

#### 2.3 Process Flow

An LSR (Local Service Request) is the mechanism by which a CLEC instructs AT&T regarding service requests for end user customers of the CLEC. A basic LSR is generated and processed in the following order.

- 1. The CLEC generates an LSR.
- 2. AT&T receives the LSR, generates a service order in SOCS, and notifies the CLEC of the service order.
- 3. The service is delivered to the customer.

When an LSR is translated into a service order, the information is communicated to other AT&T departments via SOCS, where CLEC Service Order Tracking System (CSOTS) information is derived in near real time.

**NOTE:** Orders issued in HC (Held for Completion), HN (Held for Negotiation) or orders initially issued in CP (completion) status will not be available to CSOTS in real time. These orders are not distributed to any online downstream system. These orders are processed by CRIS or CABS via the nightly SOCS Extract. **Orders in these statues will be available in CSOTS from a nightly feed.** When an order in HN status is switched downstream, and

© 2018 AT&T Intellectual Property. All rights reserved.

AT&T, the AT&T logo and all other AT&T marks contained herein are trademarks of AT&T Intellectual Property and/or AT&T affiliated companies.

thus the status changes, it will be received by CSOTS in real time.

#### 2.4 About the System

To obtain access to CSOTS, please contact your E-Commerce Account Team.

For user assistance, consult this user guide, which may be accessed via CSOTS or on the <u>Interconnection</u> <u>website</u> under Guides, Local - Applications/Interfaces. For additional user assistance beyond that provided in the aforementioned resources, contact your E-Commerce Account Team.

To report a suspected system or documentation problem, please contact the AT&T Electronic Communication Support Group (EC Support) at 888 462-8030. AT&T's EC Support will forward queries or escalations, as needed, to the appropriate AT&T departments.

# 3. Getting Started

#### 3.1 Accessing the System

In your browser's location toolbar, type <u>https://www.e-access.att.com/CSOTS</u> and press Enter to access the login screen. The following screen appears:

|            |                                                                                                    | help   feedback                                     |
|------------|----------------------------------------------------------------------------------------------------|-----------------------------------------------------|
| BELLSOUTH* | <b>CLEC</b> Service Order Tracking System                                                                                                    | > World-Class Performance,<br>Proven Predictability |
|            | Welcome to CSOTS (Clec Service Order Tracking System)                                                                                                    |                                                     |
|            | CSOTS Login<br>Enter your user name and password below. If you are a first<br>time user, then please <u>click here</u> to find out how to obtain a                                                    |                                                     |
|            | CSOTS user name and password. Username: Password:                                                                                                    |                                                     |
|            | Forgot your password?                                                                                                    |                                                     |
|            |                                                                                                    |                                                     |
|            |                                                                                                    |                                                     |
|            |                                                                                                    |                                                     |
|            |                                                                                                    |                                                     |
| May not be | Confidentia/Proprietary: Contains private and/or proprietary information.<br>urad or disclored subside the BallSouth companies except purruant to a writt<br>Retrieved: 06/13/2003 15/23:35.98809 GMT | en agreement.                                       |

## Figure 1. CLEC Service Order Tracking System Home Page

#### 3.2 Logging In

**NOTE:** You should have been issued a CLEC User ID (CUID) and password for logging in. If you have lost or do not have a CUID or password, contact the Administrator in your company.

To log in to CSOTS, follow these steps:

| STEP | ACTION                                                                                                    |
|------|----------------------------------------------------------------------------------------------------|
| 1    | Open your Internet browser and type <u>https://www.e-</u><br><u>access.att.com/CSOTS</u> in the location toolbar and press Enter. |
|      | <b>NOTE:</b> If you have assigned a password to your digital certificate, the system will prompt you to enter it.                 |
| 2    | Enter your CUID and password and click                                                                                            |

**NOTE:** If your login attempt fails, the screen will refresh and prompt you to re-enter your CUID and password. If your third login attempt fails, you will need to contact the Administrator in your company to have your password reset.

After you have successfully logged in you will be returned the **Home** page:

|                                                                                                    |                                                                                                    | prohie   help   feedback   loge                      |
|----------------------------------------------------------------------------------------------------|----------------------------------------------------------------------------------------------------|------------------------------------------------------|
| BELLSOUTH®                                                                                                    | CLEC Service Order Tracking System                                                                                                    | > World- Class Performance,<br>Proven Predictability |
|                                                                                                    |                                                                                                    |                                                      |
| Recent Site News and Info This is CSOTS Site News                                                                                                    | Welcome Tester                                                                                                    |                                                      |
| RSS XML                                                                                                    | CSOTS Applications                                                                                                    |                                                      |
| art Update: Monday, April 28, 2003<br><u>fore News</u>                                                                                                    | Service Order Search Tool<br>Tool for displaying service orders based on user specified search crite                                                                                                  | ria.                                                 |
| Account Information                                                                                                    | Service Order Lookup                                                                                                    |                                                      |
| You are currently logged in as: test                                                                                                    | Enter Service Order Number: Search                                                                                                    |                                                      |
| Your OCN mapping codes are:<br>OCNs<br>1234                                                                                                    |                                                                                                    |                                                      |
| If your account is missing an OCN,<br>please go to your <u>Profile</u> and verify<br>that it has <b>not</b> been assigned to<br>your company. If it has not been<br>assigned to your company, contact<br>EC support, otherwise, add it to your<br>profile with the <i>Profile</i> management<br>tool. |                                                                                                    |                                                      |
|                                                                                                    |                                                                                                    |                                                      |
| May not be u                                                                                                    | Contidential/Proprietary: Contains private and/or proprietary information.<br>sed or disclosed outside the BellSouth companies except pursuant to a writt<br>Retrieved: 06/13/2003 19:39:37.73974 GMT | en agreement                                         |
|                                                                                                    | Figure 2. H                                                                                                    | lome Page                                            |

Any news about the site can be found in the Recent Site News and Info section of this screen.

Your account information is shown on the home page. If you would like to add or delete any of your company's OCNs from your profile, you may do so by clicking on the **profile** link in the upper right hand corner of the screen. (See Section 3.5)

The home page contains links to all CSOTS functions. You may do a specific search by order number from this home page. All other searches can be done by clicking on,

- >Service Order Search Tool
- under the label CSOTS Applications

#### 3.3 Help

For help with the application, click on **help** in the upper right hand corner of any screen. This will link you to the appropriate section of the User's Guide based on your location or position in CSOTS. You may choose a section of the guide from the "Contents" frame on the left side of your screen.

#### 3.4 Changing Your Password

| STEP | ACTION                                                                                                    |
|------|----------------------------------------------------------------------------------------------------|
| 1    | Click on the <b>profile</b> icon from the tile bar located in the upper right hand corner of every screen. The Profile Management screen will be returned as shown in the following figure: |

| H*<br>rofile Man                    | CLEC Service Order Track                                                                                                    | ing Sy                                                                                                    | rstern                                                                                                    | > Wo<br>Pro                                                                                                    | rid-Class Perform<br>iven Predictability                                                                                                    |
|-------------------------------------|----------------------------------------------------------------------------------------------------|----------------------------------------------------------------------------------------------------|----------------------------------------------------------------------------------------------------|----------------------------------------------------------------------------------------------------|----------------------------------------------------------------------------------------------------|
| rofile Man                          | agement                                                                                                    |                                                                                                    |                                                                                                    |                                                                                                    |                                                                                                    |
| rofile Man                          | agement                                                                                                    |                                                                                                    |                                                                                                    |                                                                                                    |                                                                                                    |
| Uray Narrow                         | agement.                                                                                                    |                                                                                                    |                                                                                                    |                                                                                                    |                                                                                                    |
| Urar Nar                            | Revenue of Referenced                                                                                                    |                                                                                                    |                                                                                                    |                                                                                                    |                                                                                                    |
| Hear Marces                         | Personal Informatio                                                                                                    | n                                                                                                    |                                                                                                    |                                                                                                    |                                                                                                    |
| oser Name:                          | test Pas                                                                                                    | sword:                                                                                                    | Change Password                                                                                                    |                                                                                                    |                                                                                                    |
| Address:                            | lester Last                                                                                                    | Name:<br>Phone                                                                                                    | tester                                                                                                    |                                                                                                    |                                                                                                    |
| Address2:                           |                                                                                                    | Email:                                                                                                    | tester@bellsouth.c                                                                                                  | om                                                                                                    |                                                                                                    |
| City                                |                                                                                                    | State:                                                                                                    |                                                                                                    |                                                                                                    |                                                                                                    |
| Zip:                                |                                                                                                    |                                                                                                    |                                                                                                    |                                                                                                    |                                                                                                    |
|                                     | Service Order List                                                                                                    | s                                                                                                    |                                                                                                    |                                                                                                    |                                                                                                    |
|                                     | # of Service Orders/CLECs to Displa                                                                                                    | y per Pa                                                                                                    | ige: 25                                                                                                    |                                                                                                    |                                                                                                    |
|                                     |                                                                                                    |                                                                                                    |                                                                                                    |                                                                                                    |                                                                                                    |
|                                     | User Specified Company                                                                                                    | OCNs                                                                                                    |                                                                                                    |                                                                                                    |                                                                                                    |
| Comp                                | any: BELLSOUTH_TEST                                                                                                    |                                                                                                    |                                                                                                    |                                                                                                    |                                                                                                    |
| This li<br>comp<br>you (9<br>select | sts below contain the OCNs that are as:<br>any (Un-selected OCNs) and the OCN<br>Selected OCNs). You may customize y<br>ing appropriate OCNs by clicking the ec | signed to<br>Is the an<br>our use<br>lit buttor                                                                                                    | o your<br>re assigned to<br>r's view by<br>n below:                                                                 |                                                                                                    |                                                                                                    |
|                                     | Un-Selected OCNs:                                                                                                    | Sel                                                                                                    | ected OCNs:                                                                                                    |                                                                                                    |                                                                                                    |
| All c                               | of your company's OCNs have been assigned                                                                                                    |                                                                                                    | 1111<br>1234<br>4999<br>7000<br>7111<br>2735<br>7737<br>79999<br>8000<br>8000<br>8000<br>8000<br>8000<br>8000<br>80 |                                                                                                    |                                                                                                    |
|                                     | First Name:<br>Address:<br>Address:<br>City<br>Zip:<br>This is<br>comp<br>you (<br>select                                                                       | First Name: Tester Last<br>Address:<br>Address:<br>City<br>Zip:<br>Service Orders/CLECs to Displa<br>Company: BELLSOUTPL_TEST<br>Company: BELLSOUTPL_TEST<br>This lists below contain the OCIs that are ac<br>you (\$elected OCNs) / You may customic to<br>selecting opportand COCKs by clicking the<br>selecting opportand COCKs by clicking the<br>selecting the selecting the selecting the<br>selecting the selecting the selecting the<br>selecting the selecting the selecting the selecting the selecting the<br>selecting the selecting the selecting the selecting the selecting the<br>selecting the selecting the selecting the selecting the selecting the<br>selecting the selec | First Name: Tester: Last Name:<br>Address: Phone<br>Address: Etal<br>City State:<br>Zip:                            | First Name: Tester: Last Name: tester:<br>Address: Phone<br>Address: East-able test-able test-able | First Restrict     Last Name: tester:       Address:     Phone       Address:     Email: tester@bellsouth.com       City     State:       Zip:        Service Order Lists       Compary: EdelSouth.com       User Secretifed Company CONS       User Specified Company CONS       Descretifed Company CONS       Descretifed Company CONS       User Specified Company CONS       User Specified Conset test Subte below out on out on the OCNS that are assigned to your out ontote your victurities your victurities your victur |

#### Figure 3. Profile Management Screen

| STEP |                                                                                                    | AC                    | ION                                    |  |  |  |  |
|------|----------------------------------------------------------------------------------------------------|-----------------------|----------------------------------------|--|--|--|--|
| 2    | Click on the "Change Password" link in the Personal Information channel,                                                                                                    |                       |                                        |  |  |  |  |
|      | Personal Information                                                                                                    |                       |                                        |  |  |  |  |
|      |                                                                                                    | User Name: test       | Password: Change Password              |  |  |  |  |
|      |                                                                                                    | First Name: Tester    | Last Name: tester                      |  |  |  |  |
|      |                                                                                                    | Address2:             | Email: tester@bellsouth.com            |  |  |  |  |
|      |                                                                                                    | City                  | State:                                 |  |  |  |  |
|      | as shown below.                                                                                                    | Zip:                  |                                        |  |  |  |  |
|      | The following scre                                                                                                    | een will be returned: |                                        |  |  |  |  |
|      |                                                                                                    |                       | profile   help   fee ilsade   logarit. |  |  |  |  |
|      | BELLSOUTH: CLC Service Order Trading System     Manual Chis Reformance     Tradem medicably                                                                                                    |                       |                                        |  |  |  |  |
|      | Hook > Profile Info Profile Management Change Password New Password : Coaffrm New Password : Coaffrm New Password : Coaffrm New Password : Coaffre New Password : Coaffre New Password |                       |                                        |  |  |  |  |
|      |                                                                                                    |                       |                                        |  |  |  |  |
|      |                                                                                                    |                       |                                        |  |  |  |  |
|      |                                                                                                    |                       |                                        |  |  |  |  |
|      |                                                                                                    |                       |                                        |  |  |  |  |
|      |                                                                                                    |                       |                                        |  |  |  |  |
|      |                                                                                                    |                       |                                        |  |  |  |  |
| 2    |                                                                                                    | active the "New       | Decoverd" field                        |  |  |  |  |
| 3    | I ype your new password in the "New Password" field.                                                                                                    |                       |                                        |  |  |  |  |
| 4    | Retype your new password in the "Confirm New Password" field.                                                                                                    |                       |                                        |  |  |  |  |
| 5    | Click 🔚 save                                                                                                    |                       |                                        |  |  |  |  |

#### **Changing your OCN Profile from the Profile Screen** 3.5

You may modify your profile to allow you to access information for all of your company's OCNs or any one(s) of them you desire. To change your profile:

| STEP | ACTION                                                                                                    |
|------|----------------------------------------------------------------------------------------------------|
| 1    | Click on the <b>profile</b> icon from the tile bar, located in the upper right hand corner of every screen, and the Profile Management screen will be returned as shown in the following figure: |

| LLSOUTH*                             | CLEC Service Order Tracking                                                                                                    | g System                                                                                                    | > World-Class Perform<br>Proven Predictability |
|--------------------------------------|----------------------------------------------------------------------------------------------------|----------------------------------------------------------------------------------------------------|------------------------------------------------|
| ofile Info                           |                                                                                                    |                                                                                                    |                                                |
| Profile Man                          | agement                                                                                                    |                                                                                                    |                                                |
|                                      | Personal Information                                                                                                    |                                                                                                    |                                                |
| User Name:                           | test Passw                                                                                                    | ord: Change Password                                                                                                    |                                                |
| First Name:                          | Tester Last Na                                                                                                    | me: tester                                                                                                    |                                                |
| Address:                             | Ph                                                                                                    | one                                                                                                    |                                                |
| Address2:                            | En                                                                                                    | mail: tester@bellsouth.com                                                                                                    | m                                              |
| City                                 | st                                                                                                    | tate:                                                                                                    |                                                |
| Zip:                                 |                                                                                                    |                                                                                                    |                                                |
|                                      |                                                                                                    |                                                                                                    |                                                |
|                                      | Service Order Lists                                                                                                    |                                                                                                    |                                                |
|                                      | # of Service Orders/CLECs to Display p                                                                                                    | er Page: 25                                                                                                    |                                                |
|                                      |                                                                                                    |                                                                                                    |                                                |
|                                      | User Specified Company O                                                                                                    | CNs                                                                                                    |                                                |
| Comp                                 | any: BELLSOUTH_TEST                                                                                                    |                                                                                                    |                                                |
| This li<br>compi<br>you (!<br>select | sts below contain the OCNs that are assig<br>any (Un-selected OCNs) and the OCNs t<br>Selected OCNs). You may customize you<br>ing appropriate OCNs by clicking the edit l | ned to your<br>the are assigned to<br>ir user's view by<br>button below:                                                                                                    |                                                |
|                                      | Un-Selected OCNs:                                                                                                    | Selected OCNs:                                                                                                    |                                                |
| All d                                | of your company's OCNs have been<br>assigned                                                                                                    | 1111<br>1234<br>3333<br>4999<br>7101<br>7111<br>7229<br>7735<br>7777<br>7999<br>8000<br>8001<br>8002<br>8003<br>8003<br>8300<br>8001<br>8003<br>8403<br>844<br>845<br>8466<br>9420<br>9421<br>9999<br>9995<br>9996 |                                                |

# Figure 4. Profile Management Screen

| 2 | Click on edit below the User Specified Company OCNs channel.<br>The following screen will be returned: |  |
|---|----------------------------------------------------------------------------------------------------|--|
|---|----------------------------------------------------------------------------------------------------|--|

🕞 save 🛛 🌕 reset 🛛 🔕 cancel

# Figure 5. User Specified Company OCNs Screen

| 3 | Move any OCN in your company's profile from the Un-Selected OCNs list to your user profile (Selected OCNs) by highlighting the desired OCN and clicking on . To move all of the OCNs in the Un-Selected OCNs list to your profile (Selected OCNs), click on . |
|---|----------------------------------------------------------------------------------------------------|
| 4 | Remove any OCNs from your profile (Selected OCNs) by highlighting the                                                                                                    |
|   | OCN you no longer want in your profile and clicking ≤ . To remove all OCNs                                                                                                    |
|   | from the Selected OCNs list, click << .                                                                                                    |

# 4. Order Inquiry Search

#### 4.1 Using the Order Inquiry Search Function

Use the **Order Inquiry Search** function to query service order information based on your security profile. To access the **Order Inquiry Search** screen from the **Home** page, click on

- >Service Order Search Tool
- under the label CSOTS Applications

The following screen appears:

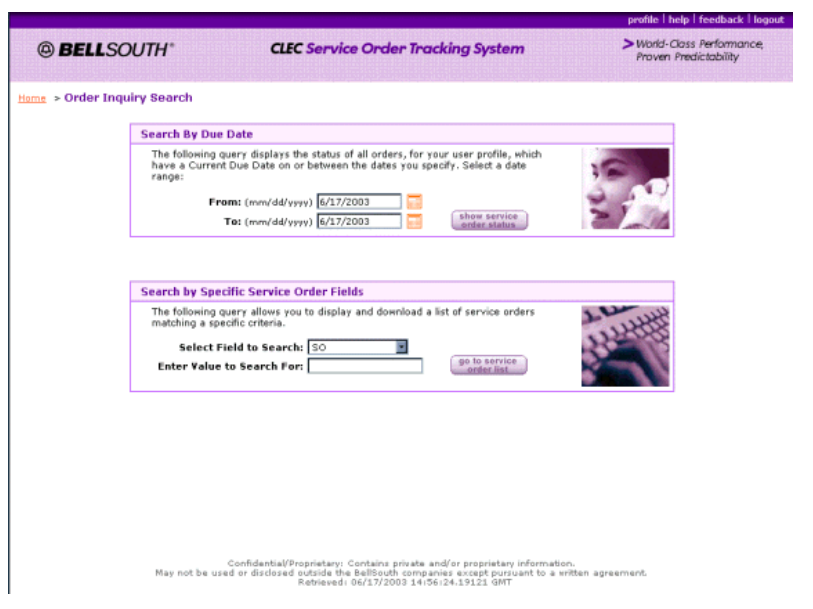

#### Figure 6. Order Inquiry Search Screen

From any other screen in the application, you can return to the **Order Inquiry Search** screen by clicking on the **''Order Inquiry Switchboard''** breadcrumb in the upper left hand of any screen.

## 4.2 Searching by a Date Range

To retrieve all orders by a specific due date range, follow these steps.

| STEP | ACTION                                                                                                    |  |  |  |  |
|------|----------------------------------------------------------------------------------------------------|--|--|--|--|
| 1    | Click the calendar next to the From date field to select the start date or type the date in the field.     |  |  |  |  |
| 2    | Click the calendar next to the To date field to select the end date or type the date in the field.         |  |  |  |  |
|      | <b>NOTE:</b> Dates must be entered in the following format: m/d/yyyy (for example, 01/01/2003 or 1/1/2003) |  |  |  |  |
|      | <b>NOTE:</b> The system will not accept a range greater than 90 days.                                      |  |  |  |  |
| 3    | Click show service order status                                                                            |  |  |  |  |

The summary table (matrix) indicates the number of service orders that have the following service order statuses:

- **PD** Pending Dispatch
- **PF** Pending Facilities
- AO Assignable Order
- MA Missed Appointment
- **CA** Cancelled
- **CP** Completed

NOTE: For information on viewing orders in HN status, see the section entitled "HN Orders".

© 2018 AT&T Intellectual Property. All rights reserved.

AT&T, the AT&T logo and all other AT&T marks contained herein are trademarks of AT&T Intellectual Property and/or AT&T affiliated companies.

#### 4.3 Breakdown by State

This window allows you to change how you view the matrix. The default view is of the entire AT&T region.

| If you want<br>to           | Then                            |
|-----------------------------|---------------------------------|
| View a specific state       | Click the state.                |
| Return to the default value | Click the "Entire Region" link. |

|                                                                                                 |                                 |                                           |          |    |    |                                                    |    |    | profile   hel | p   le |
|-------------------------------------------------------------------------------------------------|---------------------------------|-------------------------------------------|----------|----|----|----------------------------------------------------|----|----|---------------|--------|
| BELLSOUTH*                                                                                      | CLEC Service Order              | <b>CLEC</b> Service Order Tracking System |          |    |    | > World-Class Performance<br>Proven Predictability |    |    |               | ance   |
| tome > Order Inquiry Switchboard > S                                                            | ervice Order Summary            |                                           |          |    |    |                                                    |    |    |               |        |
|                                                                                                 | ( with Current DD of 7/10/2003; | in All States)                            |          |    |    |                                                    |    |    |               |        |
| Breakdown by SOCS Site                                                                          | CLEC Name                       | OCN                                       | PD       | PF | AO | MA                                                 | CA | CP | Total         |        |
| Entire Region                                                                                   | BELLSOUTH TEST ACCT             | 8000                                      | 0        | 0  | 0  | 0                                                  | 1  | 0  | 1             | 1      |
| 🖽 Alabama (0)                                                                                   | BELLSOUTH TEST ACCT             | 8002                                      | 0        | 0  | 0  | 0                                                  | 1  | 0  | 1             | 1      |
| E Florida (0)<br>Georgia (0)                                                                    | BELLSOUTH TEST ACCT             | 8003                                      | 0        | 0  | 0  | 0                                                  | 1  | 0  | 1             | ]      |
| H Kentucky (0)                                                                                  |                                 | Total                                     | <u>0</u> | 0  | 0  | 0                                                  | 3  | 0  | 3             | 1      |
| <u>Mississippi</u> (0) <u>North Carolina</u> (2) <u>South Carolina</u> (0) <u>Tennessee</u> (1) |                                 |                                           |          |    |    |                                                    |    |    |               |        |

## Figure 7. Service Order Summary — Breakdown by State

NOTE: The text above the matrix indicates your search criteria.

You can click any underlined entry in the matrix to retrieve service orders for the company codes in your profile, and for the Order Status you select. The following table lists the information you will see, depending on the entry you select.

| Link                                                                | Shows all service orders                                                                       |
|---------------------------------------------------------------------|------------------------------------------------------------------------------------------------|
| Status Type<br>(PF, PD, AO, MA, CA or<br>CP) <i>or</i> Column Total | in the specified status for all of your company's OCNs that you have selected in your profile. |
| Number in a column                                                  | in the specified status for the specific CLEC Company Code.                                    |
| Number in the Total Column                                          | All services orders for all of your company's OCNs that you have selected in your profile.     |

#### 4.4 Searching by a Specific Field

From the **Order Inquiry Search** screen, you can use the **"Search by Specific Service Order Fields"** function to retrieve a list of service orders by specific criteria.

To perform a quick search, follow these steps:

| STEP                | ACTION                                                                                                    |  |  |
|---------------------|----------------------------------------------------------------------------------------------------|--|--|
| 1                   | In the primary search window, click <b>Select Field to Search</b> and select one of the following:                            |  |  |
| Fields:             | System Response:                                                                                                    |  |  |
| AECN                | will return a list of orders that contain the input AECN value, if it is in the user's profile an is not outward action coded |  |  |
| Application<br>Date | n will return a list of orders with the application date as entered, if the order has a company code in the user's profile    |  |  |
| Completion<br>Date  | n will return a list of orders with a completion date as entered, if the order has a company cod in the user's profile        |  |  |

© 2018 AT&T Intellectual Property. All rights reserved.

AT&T, the AT&T logo and all other AT&T marks contained herein are trademarks of AT&T Intellectual Property and/or AT&T affiliated companies.

| Current DD | will return a list of orders with the due date as entered, if the order has a company code in the user's profile                                                                                                    |  |  |  |
|------------|----------------------------------------------------------------------------------------------------|--|--|--|
| DLEC_Cod   | will return a list of orders containing the DLEC code entered, if that code is in the user's profi                                                                                                    |  |  |  |
| DLEC_SO    | will return a list of DLEC orders containing the order number as entered, if the DLEC code appears in the user's profile                                                                                                    |  |  |  |
| Old AECN   | will return a list of orders that contains the AECN entered preceded by an outward action code, if the company code is in the user's profile                                                                                |  |  |  |
| Old RESH   | will return a list of orders that contains the RESH entered preceded by an outward action code, if the company code is in the user's profile                                                                                |  |  |  |
| PON        | will return a list of orders that contains the entered PON number, if the order has a company code in the user's profile                                                                                                    |  |  |  |
| RESH       | will return a list of orders that contain the input RESH value, if it is in the user's profile and is not out action coded                                                                                                  |  |  |  |
| SO         | will return a list of orders that contains the service order number value entered, if the order has a company code in the user's profile                                                                                    |  |  |  |
| TN         | will return a list of orders that contains the telephone number value entered, if the order has a company code in the user's profile, and any pending service order that was issued by AT&T Retail as of September 1, 2003. |  |  |  |
| 2          | In the "Enter Value to Search For" field, enter a value and click – go to service .                                                                                                    |  |  |  |

The values you enter must be exact. The application will not accept wildcard

characters (such as an asterisk).

NOTE:

#### 4.4.1 Service Order List Screen

The Service Order List screen is shown below.

| ELI                                                                                                    | SOUTH TEST A | CT (8001); with | Current DD of | 05/22/2003; in Al | l States wi    | th Status of         | CA)                     |             |
|----------------------------------------------------------------------------------------------------|--------------|-----------------|---------------|-------------------|----------------|----------------------|-------------------------|-------------|
| e                                                                                                    | PON          | <u>50</u>       | App Date      | <u>TN</u>         | Status<br>(SR) | Days<br>in<br>Status | <u>Current Due Date</u> | Listed Name |
| .3                                                                                                    | ERICATEST    | C4738DD9        | 05/19/2003    | 334 448-4469      | CA             | 37                   | 5/22/2003 12:00:00 AM   | BABB, CLIVE |
| 4                                                                                                    | ERICATEST    | C5738DD9        | 05/19/2003    | 334 448-4469      | CA             | 37                   | 5/22/2003 12:00:00 AM   | BABB, CLIVE |
| 5                                                                                                    | ERICATEST    | C9738DD9        | 05/19/2003    | 334 448-4469      | CA             | 37                   | 5/22/2003 12:00:00 AM   | BABB, CLIVE |
| 6                                                                                                    | ERICATEST    | C0738DD9        | 05/19/2003    | 334 448-4469      | CA             | 37                   | 5/22/2003 12:00:00 AM   | BABB, CLIVE |
| 7                                                                                                    | ERICATEST    | CP738DD9        | 05/19/2003    | 334 448-4469      | CA             | 37                   | 5/22/2003 12:00:00 AM   | BABB, CLIVE |
| 8                                                                                                    | ERICATEST    | CR738DD9        | 05/19/2003    | 334 448-4469      | CA             | 37                   | 5/22/2003 12:00:00 AM   | BABB, CLIVE |
| 9                                                                                                    | ERICATEST    | CW738DD9        | 05/19/2003    | 334 448-4469      | CA             | 37                   | 5/22/2003 12:00:00 AM   | BABB, CLIVE |
| 0                                                                                                    | ERICATEST    | CX738DD9        | 05/19/2003    | 334 448-4469      | CA             | 37                   | 5/22/2003 12:00:00 AM   | BABB, CLIVE |
| 1                                                                                                    | ERICATEST    | CY738DD9        | 05/19/2003    | 334 448-4469      | CA             | 37                   | 5/22/2003 12:00:00 AM   | BABB, CLIVE |
| 2                                                                                                    | ERICATEST    | D4738DD9        | 05/19/2003    | 334 448-4469      | CA             | 37                   | 5/22/2003 12:00:00 AM   | BABB, CLIVE |
| 3                                                                                                    | ERICATEST    | D0738DD9        | 05/19/2003    | 334 448-4469      | CA             | 37                   | 5/22/2003 12:00:00 AM   | BABB, CLIVE |
| 4                                                                                                    | ERICATEST    | DW738DD9        | 05/19/2003    | 334 448-4469      | CA             | 37                   | 5/22/2003 12:00:00 AM   | BABB, CLIVE |
| (a) first       (c) previous       12 2 3 4 5       (c) next       13 - 24 of 312 service orders matching your criteria.         (c) first       (c) previous       1 2 3 4 5       (c) next       (c) previous |              |                 |               |                   |                |                      |                         |             |

## Figure 8. Service Order List Screen

The following table defines the field headings in the Service Order List screen:

| Field          | Description                                                                                                    |  |
|----------------|----------------------------------------------------------------------------------------------------|--|
| Position       | Position of the service order within the list.                                                                             |  |
| PON            | Purchase Order Number.                                                                                                    |  |
| SO#            | Service Order Number.                                                                                                    |  |
| APP Date       | Application Date of the Service Order, which is the day the Service Center or electronic interface receives a correct LSR. |  |
| TN             | Telephone number on the service order.                                                                                     |  |
| Status         | Service Order Status.                                                                                                    |  |
| Days in Status | Number of days the order has been in that status.                                                                          |  |
| Current DD     | Current Due Date.                                                                                                    |  |
| List Name      | Listed name specified by the LSR.                                                                                          |  |

**NOTE:** If the order was issued by AT&T retail, only the SO, TN, and Current DD will be viewable on the Service Order List screen.

To view the **Service Order Detail** for a specific service order, click the Service Order Number link in the SO# column. The Service Order screen appears. For more information on service order details, see <u>section 5</u>.

**NOTE:** When a user clicks on a AT&T retail pending service order (PSO) order number to view the details of the PSO, an Authorization Verification window will be returned. This will require the CLEC user to indicate positively that he or she is authorized by the end-user to view this service order. If the CLEC user cannot respond positively, he or she must click Cancel and will be returned to the Service Order List screen. When a user indicates that he or she is authorized to view this service order, only the following information will be returned:

- The entire Service and Equipment (S&E) section of the PSO.
- The Customer Contact (CCON) information and data from the bill section of the PSO, when available.
- The current DD of the service order

© 2018 AT&T Intellectual Property. All rights reserved.

AT&T, the AT&T logo and all other AT&T marks contained herein are trademarks of AT&T Intellectual Property and/or AT&T affiliated companies.

#### 4.4.1.1 Service Order List Screen Elements

| Element                             | Description                                                                           |
|-------------------------------------|---------------------------------------------------------------------------------------|
| 🛞 first                             | Click this button to link to the first page of the list.                              |
| 🗲 previo us                         | Click this button to link to the previous page of the list.                           |
| Display 15 service orders per page. | The system will display the list results based on the number you enter into this box. |
| → next                              | Click this button to link to the next page of the list.                               |
| (≫) last                            | Click this button to link to the last page of the list.                               |
| download results to Excel           | Click this button to download the list into an Excel file on your computer.           |
| Column Header                       | Click any column header to sort the list by that column.                              |
| Position                            | This column indicates the position of the service order within the list.              |

The following describes the Service Order List screen elements.

#### 4.4.1.2 Changing the Sort Order

The service order list is sorted in descending due date order by default. You may sort the list by any column in the list by clicking on the column header. An arrow in the column heading indicates ascending or descending order. To re-order a descending column to ascending order, click on the column header again.

#### 4.4.1.3 Downloading Results into MS Excel

To download the query results from the Service Order List into Microsoft Excel, follow these steps:

1. From the Service Order List, click download results to Excel at the bottom of the screen.

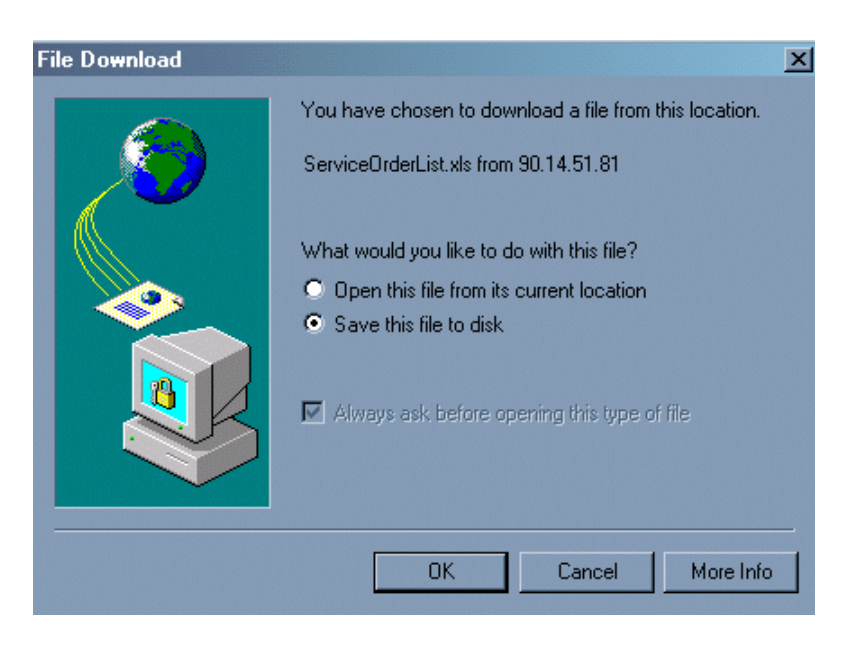

2.

If you are using **Internet Explorer**, the following window will appear in your browser: Select **Open this file from its current location** or **Save this file to disk** and then click **OK**. The file will appear on a screen within your browser.

| Warning | : There is a possible security hazard here.                                                                                       |
|---------|----------------------------------------------------------------------------------------------------|
| ্       | Opening:<br>ServiceOrderList.xls using EXCEL.EXE.                                                                                 |
|         | When you download a file from the network, you should be aware of security considerations.                                        |
|         | A file that contains malicious programming instructions<br>could damage or otherwise compromise the contents of<br>your computer. |
|         | You should only use files obtained from sites that you trust.                                                                     |
|         | What do you want to do with this file?<br>© Open it<br>© Save it to disk                                                          |
|         | <ul> <li>Always ask before opening this type of file</li> <li>Open OLE server in-place</li> </ul>                                 |
|         | OK Cancel                                                                                                    |

3.

If you are using **Netscape**, the following screen will appear in your browser: Select either **Open it** or **Save it** to disk and click OK . The file is downloaded into your Excel application.

## 4.5 Viewing a Service Order

To view the **Service Order Detail** for a specific service order, click the Service Order Number link in the SO# column. The **Service Order Detail** screen will be returned.

For more information on service order details, see section 5.

- **NOTE:** When a user clicks on a AT&T retail pending service order (PSO) order number to view the details of the PSO, an Authorization Verification window will be returned. This will require the CLEC user to indicate positively that he or she is authorized by the end-user to view this service order. If the CLEC user cannot respond positively, he or she must click Cancel and will be returned to the Service Order List screen. When a user indicates that he or she is authorized to view this service order, only the following information will be returned:
  - The entire Service and Equipment (S&E) section of the PSO.
  - The Customer Contact (CCON) information and data from the bill section of the PSO, when available.
  - The current DD of the service order

© 2018 AT&T Intellectual Property. All rights reserved. AT&T, the AT&T logo and all other AT&T marks contained herein are trademarks of AT&T Intellectual Property and/or AT&T

affiliated companies.

# 5. Service Orders

#### 5.1 Service Order Statuses

The following list describes the status changes a service order may undergo before the service is delivered to the end user:

| Status<br>Abbreviation                    | Meaning                 | Description                                                                                                    |
|-------------------------------------------|-------------------------|----------------------------------------------------------------------------------------------------|
| CP and HC                                 | Completed Order         | The service has been delivered to the end user.                                                                                   |
| HC Held for<br>Completion                 |                         | Order is being held for SOCS to automatically complete on the due date.                                                           |
| AO                                        | Assignable Order        | The order is ready for facility assignment.                                                                                       |
| CA Cancelled Order The order is canceled. |                         | The order is canceled.                                                                                                    |
| MA                                        | Missed<br>Appointment   | The due date for the order has been missed. The associated codes give details.                                                    |
| PD Pending Order                          |                         | The order has been assigned facilities and is waiting to be dispatched.                                                           |
| PF                                        | Pending<br>Facilities   | It is difficult to provision facilities for the order.                                                                            |
| HN                                        | Held for<br>Negotiation | The order is pending the assignment of a due date. This could require the concurrence of and/ or collaboration with another CLEC. |
| PC                                        | Post Completion         | Service Order has been completed by all downstream systems.                                                                       |

**NOTE:** Service order status (system request codes) prefixes and suffixes direct efforts of downstream departments and are for AT&T's internal use only.

#### 5.2 Appropriate Action

Certain statues on an order, such as Pending Facilities (PF) or Missed Appointment (MA) indicate that there will be a delay in delivering service to the end user. You or AT&T may need to take action to advance the order to Pending Dispatch (PD) status. The following sections explain some statuses in greater detail and the procedures to follow when you encounter certain of these statuses.

#### 5.2.1 HN Orders

To view orders in HN status for a given due date range:

- 1. Select a due date range.
- 2. On the Service Order Status screen, click on the number in the "Total" column to view all service orders in that due date range.
- 3. Scroll through the list to view the entries in the "Status (SR)" column (the list can be sorted by status by clicking on the column heading).
- 4. If a service order in HN status appears in the list, click on the service order number to link to an image of the service order.

Additionally, a specific service order in HN status may be viewed by performing a query using specific criteria such as a service order number, PON, or telephone number. The following steps should be utilized when searching by specific criteria:

- 1. Select the criteria for the query, from the "Select field to search" drop down menu.
- 2. Enter the search information in the "Enter value to search for" field.
- 3. Click on the "Go to the Service Order List" button.
- 4. Orders in HN status, that fulfill the search criteria, will appear in the Service Order List and can be identified by the "HN" in the Status (SR) column.
- 5. Click on the service order number to link to an image of the service order.

#### 5.2.2 PF Status

A service order in PF status indicates a problem provisioning services to the end user. The PF Report gives details on orders in PF status, such as the reason for the delay and the estimated service date. When you encounter an order in PF status, consult the PF Report, which contains the reason for the delay, estimated service, etc., at http://pmap.wholesale.att.com/default.aspx

**NOTE:** The Web site is password protected. Each CLEC can only view the information about orders with their company's OCNs which are in PF status.

#### 5.2.3 MA Status

When an order is in MA status, a problem working the order exists. An MA status indicates the order will require a new due date. The MA status is further explained by the MA codes shown on the order. The MA code can be used to determine if you need to SUP (send a supplement) the LSR with a new desired due date.

#### 5.2.3.1 MA Code Descriptions

The following table lists the MA codes, their descriptions, and any action required by the CLEC:

| Code                                                                                                   | Meaning                                                 | Description                                                                 | Action Required                                 |
|----------------------------------------------------------------------------------------------------|---------------------------------------------------------|-----------------------------------------------------------------------------|-------------------------------------------------|
| СА                                                                                                    | Company<br>Assignment                                   | Difficulty with the facility assignment resulted in a missed due date.      | No Action required by CLEC                      |
| СВ                                                                                                    | Company Business<br>Office                              | A business office (LCSC) mistake resulted in a missed due date.             | No Action required by CLEC                      |
| CD                                                                                                    | Company Designed                                        | A facility design resulted in a missed due date.                            | No Action required by CLEC                      |
| CF                                                                                                    | Company Facilities                                      | Physical facilities resulted in a missed due date.                          | No Action required by CLEC                      |
| CI                                                                                                    | Company<br>Independent                                  | Independent company difficulties resulted in a missed due date.             | No Action required by CLEC                      |
| СК                                                                                                    | Company Facilities                                      | ISDN BRI Service facilities resulted in a missed due date.                  | No Action required by CLEC                      |
| CL                                                                                                    | Company Load                                            | An area work load resulted in a missed due date.                            | No Action required by CLEC                      |
| CM Company<br>Mechanization                                                                            |                                                         | Mechanization difficulties resulted in a missed due date.                   | No Action required by<br>CLEC                   |
| CO Company Other Reasons other than those No Act mentioned on this list resulted in a missed due date. |                                                         | No Action required by CLEC                                                  |                                                 |
| CS                                                                                                    | Company Switching                                       | Difficulties with the switching office resulted in a missed due date.       | No Action required by CLEC                      |
| СХ                                                                                                    | Company<br>Exceptional                                  | Exceptional reasons (natural disaster, etc.) resulted in a missed due date. | No Action required by CLEC                      |
| СҮ                                                                                                    | Customer Desired<br>Due Date Missed                     | The due date was missed and the FOC date will follow.                       | No Action required by CLEC                      |
| SA                                                                                                    | Subscriber (CLEC/<br>End User) Access                   | Lack of access at the end user address resulted in a missed due date.       | Send a SUP to the LSR with new desired due date |
| SL                                                                                                    | Subscriber (CLEC/<br>End User) Requests<br>Later Date   | CLEC/end user request for a later date resulted in a missed due date.       | Send a SUP to the LSR with new desired due date |
| SP                                                                                                    | Subscriber (CLEC/<br>End User) Requests<br>Earlier Date | CLEC/end user request an earlier date resulted in a missed due date.        | Send a SUP to the LSR with new desired due date |

| SO | Subscriber (CLEC/<br>End User) Other        | CLEC/end user reasons other than<br>those on this list resulted in a<br>missed due date. | Send a SUP to the LSR with new desired due date |
|----|---------------------------------------------|------------------------------------------------------------------------------------------|-------------------------------------------------|
| SR | Subscriber (CLEC/<br>End User) Not<br>Ready | CLEC/end user is not ready.                                                              | Send a SUP to the LSR with new desired due date |

#### 5.3 Service Order Identification

Orders are identified in SOCS by service order numbers, which begin with an alpha character followed by seven alphanumeric characters. There are six types of service orders that can be issued in SOCS. The first character of the order number denotes the order type. The values for the first character and their meanings are in the following list:

| Character | Meaning                                                                           |
|-----------|-----------------------------------------------------------------------------------|
| Ν         | New                                                                               |
| С         | Changes an existing account (e.g. adding a loop, disconnecting a line or feature) |
| D         | Disconnects an entire account                                                     |
| т         | Transfers an account to a new address (works with "F" order)                      |
| F         | Disconnect an account from an Old Address (works with "T" order)                  |
| R         | Changes the records of an existing account                                        |

#### 5.4 Service Order Fields

The service order header provides pertinent information about the service order. When you review an individual service order, the header information is contained in the first three lines of the order, as shown in the following figure.

| @ BE                                                                         | LLSOUTH* CLEC Service Order Tracking System                                                                                                    | > World-Class Performance,<br>Proven Predictability |
|------------------------------------------------------------------------------|----------------------------------------------------------------------------------------------------|-----------------------------------------------------|
| ome > <u>Or</u>                                                              | der Inquiry Switchboard > Service Order List > Service Order Detail                                                                                                    |                                                     |
| Service                                                                      | Order NQYQN134                                                                                                    |                                                     |
| SR PD V<br>TN 205 9<br>ORD NQYQN<br>ZRTI<br>CENT<br>OAECN<br>QS              | N 000 SI 205967 NC AM PD AC Y TI 770860 SOI BF Y RG N<br>67-1111 SA CC 000 CD - EX EHINS AD 05-23-2003 HU 1145 ID 05-23-2003<br>134 CS UEPRX SLS YAX0ASH DD 06-25-2003 AC AP MA<br>R,R,866 232-9735,ANG,770860<br>S0Y<br>8001, UEPRX<br>Y |                                                     |
| LIST<br>ONP<br>OLA<br>OSA<br>ODZIP                                           | (NON-PUB) NOUSE, MINNIE<br>2838 OLD 280 CT<br>2838 OLD 280 CT, BIRNINGHAN<br>35243                                                                                                    |                                                     |
| DIR<br>ODDA                                                                  | MINNIE MOUSE 2838 OLD 280 CT BIRMINGHM AL 35243                                                                                                    |                                                     |
| BILL<br>BN1<br>BA2<br>BA3<br>PO<br>BTN<br>MAN<br>TAX<br>OTAR<br>IDCR<br>IPON | BELLSOUTH TEST ACCT<br>RM 27M40<br>675 W PEACHTREE ST<br>ATL GA 30375<br>205 093-3758-758<br>C8001<br>020,714<br>NF<br>ERICA11                                                                                                    |                                                     |
| S6E<br>01<br>01<br>01<br>01<br>01<br>01<br>01<br>01                          | UMECN /ZRCI BELLSOUTH TEST E CARD 4049275252<br>UMERC /PIC 0288 /LPIC 5124 /PCA 0F, 05-22-03 /LPCA 0F, 05-22-03<br>LNPCX<br>NOMECR<br>SOMEC<br>UEPLX /TM 205 967-1111 /BI WIC<br>UEPLX /TM 205 967-1111                                   |                                                     |
| 01                                                                           | NFU                                                                                                    |                                                     |
|                                                                              | Confidential/Proprietary: Contains private and/or proprietary information.<br>May not be used or disclosed outside the BellSouth companies except pursuant to a written<br>Retrieved: 06/25/2003 2011111.15/2507 0411                     | agreement.                                          |

Figure 9. Service Order Detail screen

The following table describes the fields contained in the first three rows of a service order image on the **Service Order Detail** screen:

| Field                   | Title | Description |  |  |  |  |
|-------------------------|-------|-------------|--|--|--|--|
| First Row Header Fields |       |             |  |  |  |  |

| SR                       | System Request Code Order<br>Status   | The system request code is a two character<br>alphabetic code, which identifies the status of<br>the service order. The system request code<br>changes as the service order is processed.<br>The values are as follows: AO, CA, CP, HC,<br>HN, MA, PD and PF |  |  |  |  |
|--------------------------|---------------------------------------|----------------------------------------------------------------------------------------------------|--|--|--|--|
| VN                       | For AT&T Internal Use only            |                                                                                                    |  |  |  |  |
| SI                       | Switching Indicator                   | Area code and exchange used on the service order                                                                                                    |  |  |  |  |
| RC                       | For AT&T Internal Use only            |                                                                                                    |  |  |  |  |
| PD                       | For AT&T Internal Use only            |                                                                                                    |  |  |  |  |
| AC                       | For AT&T Internal Use only            |                                                                                                    |  |  |  |  |
| TI                       | For AT&T Internal Use only            |                                                                                                    |  |  |  |  |
| SOI                      | For AT&T Internal Use only            |                                                                                                    |  |  |  |  |
| BF                       | For AT&T Internal Use only            |                                                                                                    |  |  |  |  |
| RG                       | For AT&T Internal Use only            |                                                                                                    |  |  |  |  |
| Second Row Header Fields |                                       |                                                                                                    |  |  |  |  |
| TN                       | Telephone Number or Account<br>Number | Main telephone or account number for which the service order is written                                                                                                    |  |  |  |  |
| SA                       | For AT&T Internal Use only            |                                                                                                    |  |  |  |  |
| CC                       | For AT&T Internal Use only            |                                                                                                    |  |  |  |  |
| CD                       | Completion Date                       | When present this field indicates the date the service order was changed to completion (CP) status                                                                                                    |  |  |  |  |
| EX                       | For AT&T Internal Use only            |                                                                                                    |  |  |  |  |
| AD                       | Application Date                      | Date the clean LSR was presented and a service order could be issues                                                                                                    |  |  |  |  |
| HU                       | For AT&T Internal Use only            |                                                                                                    |  |  |  |  |
| ID                       | For AT&T Internal Use only            |                                                                                                    |  |  |  |  |
|                          | Third Row H                           | eader Fields                                                                                                    |  |  |  |  |
| ORD                      | Order Number                          | Service order number.                                                                                                    |  |  |  |  |
| CS                       | Class of Service                      | Type of service as referenced in the USOC Manual.                                                                                                    |  |  |  |  |
| SLS                      | For AT&T Internal Use only            |                                                                                                    |  |  |  |  |
| DD                       | Due Date                              | Original due date the service order was to be completed.                                                                                                    |  |  |  |  |
| AC                       | For AT&T Internal Use only            |                                                                                                    |  |  |  |  |
| AP                       | For AT&T Internal Use only            |                                                                                                    |  |  |  |  |

| MA | Missed Appt Reason Code | Code indicating why the due date was not |  |  |  |
|----|-------------------------|------------------------------------------|--|--|--|
|    |                         | information)                             |  |  |  |

#### 5.4.1 **Service Order Detail**

Beneath the header information, service order details are separated into sections, which are defined in the following table:

| Section                                    | Definition                                                                                                    |                                                                        |  |  |  |
|--------------------------------------------|----------------------------------------------------------------------------------------------------|------------------------------------------------------------------------|--|--|--|
| Unfielded<br>Identification<br>Information | This section of the service order is placed immediately following the header information. This section includes, but is not limited to, the following items:                                                                  |                                                                        |  |  |  |
|                                            | • Subsequent due date information-the new due date on which the order is to be worked. It is indicated by an "SD" followed by the new due date.                                                                               |                                                                        |  |  |  |
|                                            | • Related order information-a listing of orders related to the displayed order.<br>The relationship between the orders is denoted by three alpha characters<br>preceding the service order, as defined in the following list: |                                                                        |  |  |  |
|                                            | <ul> <li>"CRO" or "RRSO" indicates related service orders due on the sar<br/>day.</li> </ul>                                                                                                    |                                                                        |  |  |  |
|                                            | <ul> <li>"RO" indicates related service orders due on different days.</li> <li>"SEQ" indicates the sequence in which the related orders are to be worked.</li> </ul>                                                          |                                                                        |  |  |  |
|                                            | • AECN information is a four alphanumeric CLEC identification code used on LNP, UNE, and UNE-P orders.                                                                                                    |                                                                        |  |  |  |
| Listing Information                        | The listing section of the service order is indicated by "LIST." It includes, but is not limited to, the following codes:                                                                                                    |                                                                        |  |  |  |
|                                            | Abbreviation                                                                                                    | Meaning                                                                |  |  |  |
|                                            | LN                                                                                                    | Indicates the Listed Name to be placed in the directory.               |  |  |  |
|                                            | LA                                                                                                    | Indicates the Listed Address to be placed in the directory.            |  |  |  |
|                                            | SA                                                                                                    | Indicates the location or address where service is or will be working. |  |  |  |
| Directory<br>Information                   | This section is for<br>directory information                                                                                                    | AT&T internal use only. It is indicated by " DIR" and contains on.     |  |  |  |

| Section                          |                                                                                                    | Definition                                                                                |  |  |  |  |
|----------------------------------|----------------------------------------------------------------------------------------------------|-------------------------------------------------------------------------------------------|--|--|--|--|
| Billing Information              | Billing information on the service order is indicated by the "BILL" section and may include, but is not limited to, the following information:                                                                                                    |                                                                                           |  |  |  |  |
|                                  | Prefix Meaning                                                                                                    |                                                                                           |  |  |  |  |
|                                  | IBNx                                                                                                    | IBNx Billing Name followed by the address                                                 |  |  |  |  |
|                                  | RESH                                                                                                    | Four digits preceeded by an "R" used to identify the CLEC on resale orders                |  |  |  |  |
|                                  | IPON                                                                                                    | CLEC purchase order number                                                                |  |  |  |  |
|                                  | IBTN                                                                                                    | The CLEC billing account or "Q" account number                                            |  |  |  |  |
| Service and<br>Equipment Details | The service and equipment section of the order is indicated by "S&E" It refers<br>to service and equipment that is being added, changed, deleted, etc. in accordance<br>with the instructions on the LSR. The USOC codes for AT&T's products and services<br>can be found in the USOC Manual or the various state subscriber tariffs and will not<br>be discussed in this guide. The codes that indicate the action taken on a product or<br>service are listed below. One or more action code(s) will be indicated for each item<br>influenced by the service order. The following table lists and describes the S&E<br>Action Codes. |                                                                                           |  |  |  |  |
|                                  | Code Meaning                                                                                                    |                                                                                           |  |  |  |  |
|                                  | I                                                                                                    | Adding a new feature, line, etc.                                                          |  |  |  |  |
|                                  | 0                                                                                                    | Removing feature, line, etc.                                                              |  |  |  |  |
|                                  | R                                                                                                    | (Recapped) No change to existing feature, line, etc.                                      |  |  |  |  |
|                                  | С                                                                                                    | Change to existing feature, line, etc. Shows existing information (works with "T" action) |  |  |  |  |
|                                  | Т                                                                                                    | Change to existing feature, line, etc. Shows the new information (works with "C" action)  |  |  |  |  |
|                                  | D                                                                                                    | (Delete) Change to existing feature, line, etc. (paired with "E" action code)             |  |  |  |  |
|                                  | Е                                                                                                    | Change to existing feature, line, etc. (paired with "D" action code)                      |  |  |  |  |
|                                  | G                                                                                                    | Grouping of information for individual telephone numbers                                  |  |  |  |  |

#### 6. **Administration**

#### **Adding A User 6.1**

Step 1: On the Administration window, click the Add New User Link in the CSOTS Administration channel and the following screen will be returned.

| BELLSOUTH*                                           | CLEC Service Order Tracking System >Work<br>Prov                                                                                                    |
|------------------------------------------------------|----------------------------------------------------------------------------------------------------|
| CSOTS Administration                                 | Add New CSOTS User                                                                                                    |
| User Management<br>Add New User<br>View/Edit User(s) | Personal Information User ID: Password: Confirm Password:                                                                                                    |
|                                                      | First Name:     Last Name:       Address:     Phone       Address2:     Email:                                                                                                    |
|                                                      | City: State:Zip: Service Order Lists                                                                                                    |
|                                                      | Assigned Company and OCNs Up-Selected OCNs                                                                                                    |
|                                                      | Image: state state sta |

#### Figure 10. Add New CSOTS User

Step 2: Complete the new user form. The following fields are required:

- User ID
- Password and Confirm Password
- First Name
- Last Name
- Email address

NOTE: User Ids should meet the following guidelines:

- The User ID must be between 6 and 9 characters in length.
- The User ID must begin with the letter "s" and be followed by a valid OCN for your company.
- The remaining characters should be unique. CSOTS will not allow you to assign the same User ID to more than one user.
- An example of a valid User ID would be s9999001.

NOTE: Passwords should meet the following guidelines:

- Passwords must contain at least one alphabetic character and at least one numeric character. Where the system uses verification after the fact rather than real time construction checking, system administration must ensure that improper passwords are corrected.
- If supported by the system, passwords must contain one special or punctuation character.
- Passwords must be at least six characters in length for non-privileged users and if technically feasible, eight characters in length for administrators and/or maintenance personnel.
- The system must accept at least eight password characters and if technically feasible the system must accept at least twelve password characters.
- If technically feasible, passwords must not be a name or word contained in an English or foreign language dictionary.
- Passwords must not contain four or more characters of the same type, i.e., four letters, four numbers or four special or punctuation characters in succession. For example, USSR!1, 1776\$USA and !?:\$PBT are not acceptable passwords because they contain four characters of the same type, USSR (four alphas) 1776 (four numbers) and !?:\$ (four special/punctuation characters), in succession.
- Passwords must not contain three or more successive alphabetic characters or numbers, e.g., ABC, 123.
- Passwords must not contain three or more occurrences of the same character, e.g., ZZZ, 999 or \$\$\$, in succession. For example, AAA\$10, LV!777 and ??? 2ME are not acceptable passwords.

© 2018 AT&T Intellectual Property. All rights reserved.

AT&T, the AT&T logo and all other AT&T marks contained herein are trademarks of AT&T Intellectual Property and/or AT&T affiliated companies.

Step 3: Click on Save at bottom or screen.

To enter another user, overtype all of the required and any optional data desired, and click Save again.

#### 6.2 To Edit or Delete a User

**Step 1**: Click on View/Edit User(s). The following screen will be returned. You can click on the alphabet to display user last names beginning with that character, or select All.

| BELLSOUTH                                | CLEC Service Order Tracking System |            |           |          |      | > Wor<br>Prov     |  |
|------------------------------------------|------------------------------------|------------|-----------|----------|------|-------------------|--|
| CSOTS Administration                     | View CSOTS                         | Users      |           |          |      |                   |  |
| CSOTS Home                               | ABCDEEGHIJ                         | KLMNOPORSI | UVWXYZALL |          |      |                   |  |
| User Management                          |                                    |            |           |          | Re   | sults: 1 - 0 of / |  |
| <u>Add New User</u><br>View/Edit User(s) | Last Name                          | First Name | Login ID  | Group ID | Edit | Delete            |  |
| 31011/6415 0201127                       |                                    |            |           |          |      | 1                 |  |

#### Figure 11. View CSOTS Users

**Step 2**: Click on the alphabet to display user last names beginning with that character, or select All. The following screen will be displayed:

| BELLSOUTH <sup>*</sup> | * CLEC Service Order Tracking System                    |            |           |                |                       | > World<br>Prove |  |
|------------------------|---------------------------------------------------------|------------|-----------|----------------|-----------------------|------------------|--|
|                        |                                                         |            |           |                |                       |                  |  |
| CSOTS Administration   | View CSO                                                | TS Users   |           |                |                       |                  |  |
| CSOTS Home             | A B C D E F G H I J K L M N O P O R S T U V W X Y Z ALL |            |           |                |                       |                  |  |
| User Management        |                                                         |            |           |                | Results: 1 - 15 of 15 |                  |  |
| View/Edit User(s)      | Last Name                                               | First Name | Login ID  | Group ID       | Edit                  | Delete           |  |
|                        | Puppet                                                  | Elmo       | \$1111011 | BELLSOUTH_TEST | Edit                  | Delete           |  |
|                        | Puppet                                                  | Grouch     | \$1111012 | BELLSOUTH_TEST | Edit                  | Delete           |  |
|                        | Arnett                                                  | Taylor     | s1111002  | BELLSOUTH_TEST | Edit                  | Delete           |  |
|                        | Beauty                                                  | Sleeping   | s1111009  | BELLSOUTH_TEST | Edit                  | Delete           |  |
|                        | Duck                                                    | Donald     | s1111006  | BELLSOUTH_TEST | Edit                  | Delete           |  |
|                        | Dwarf                                                   | Doopey     | s1111008  | BELLSOUTH_TEST | Edit                  | Delete           |  |
|                        | Green                                                   | Alec       | 1111001   | BELLSOUTH_TEST | Edit                  | Delete           |  |
|                        | Mermaid                                                 | Little     | s1111010  | BELLSOUTH_TEST | Edit                  | Delete           |  |
|                        | Mouse                                                   | Mickey     | s1111005  | BELLSOUTH_TEST | Edit                  | Delete           |  |
|                        | Mouse                                                   | Minnie     | s1111007  | BELLSOUTH_TEST | Edit                  | Delete           |  |
|                        | Potter                                                  | Harry      | s1111004  | BELLSOUTH_TEST | Edit                  | Delete           |  |
|                        | Rex                                                     | Cinderella | \$123401  | BELLSOUTH_TEST | Edit                  | Delete           |  |
|                        | test2                                                   | test       | test2     | BELLSOUTH_TEST | Edit                  | Delete           |  |
|                        | Wilson                                                  | Joshua     | \$1111003 | BELLSOUTH_TEST | Edit                  | Delete           |  |
|                        | Wilson                                                  | Joshua     | \$1111013 | BELLSOUTH_TEST | Edit                  | Delete           |  |
|                        |                                                         |            |           |                |                       | 1                |  |

# Figure 12. View CSOTS Users

Step 3: Click on edit to change a user's profile or change their password. Click on Delete to delete the user.